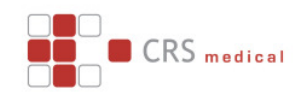

# Funktionsbeschreibung

# Glossar

| Begriff         | Erklärung                                                                                                    |
|-----------------|----------------------------------------------------------------------------------------------------|
| Benutzer        | Ein Benutzer entspricht einer zugriffsberechtigten Person oder<br>Einheit zur Patientenakte. Ein Benutzer kann ein oder auch<br>mehrere Zugänge zur Patientenakte haben um z.B.<br>Krankenhausgemeinschaften abbilden zu können. Jeder<br>Benutzer hat eine Menge von Berechtigungen sowie Landes-<br>Einstellungen. Für jeden Benutzer kann bestimmt werden<br>welche Rechte er in der Patientenakte hat.<br>Ein Benutzer kann Eigentümer von anderen Benutzern oder<br>Patienten sein.                                                                                                    |
| Zugang          | Kombination aus Benutzername und Passwort. Optional<br>Chipkarte oder anderes Token.                                                                                                    |
| Patient         | Datensatz mit Patientendaten in der Datenbank. Ein Patient hat<br>genau einen Besitzer. Ein Benutzer kann zu einer oder<br>mehreren Patientengruppen gehören.<br>Für einen Patientendatensatz kann ein Benutzer angelegt<br>werden welcher den direkten Zugriff des Patienten (als Person)<br>auf seine Daten ermöglicht.                                                                                                    |
| Patientengruppe | Wenn ein Benutzer mehrere Patienten in seiner Verwaltung hat<br>kann er diese in "Patientengruppen" verwalten. Eine<br>Patientengruppe hat dann einen Namen, reduziert die Ansicht<br>auf eine Untermenge von Monitoring-Seiten und kann auch für<br>andere Benutzer freigegeben werden.                                                                                                    |
| Rolle           | Eine Rolle kombiniert eine Zugriffsberechtigung, eine Menge<br>von Monitoring-Seiten sowie eine oder mehrere<br>Patientengruppen unter einem Namen. Diese Rolle kann dann<br>auf einzelne Benutzer angewendet werden.<br>Wenn ein Benutzer eine bestimmte Rolle hat, dann werden<br>seine eigenen Zugriffsberechtigungen durch die<br>Zugriffsberechtigung der Rolle überschrieben. Die<br>Benutzerrollen können z.B. in Kliniken eingesetzt werden um<br>das Personal mit diesen Rollen zu beschreiben. Ein Benutzer<br>kann dann auch von einer Rolle in die andere verschoben<br>werden falls sich seine Funktion in der Klinik ändert.<br>Das Konzept der Rolle geht insofern etwas über einen Benutzer<br>mit mehreren Zugängen hinaus. |

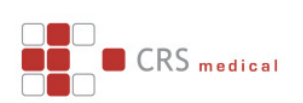

| Begriff              | Erklärung                                                                                                    |
|----------------------|----------------------------------------------------------------------------------------------------|
| Zugriffsberechtigung | Menge von Rechten auf der Datenbank. Bsp. Recht zum sehen<br>von Patientenlisten oder zum ändern von Patientendaten. Siehe<br>hierzu Benutzerverwaltung                                                                                                    |
| Alarm                | Funktion, die bei Eintritt bestimmter Voraussetzungen eine<br>Aktion ausführt. Ein Alarm kann einem Patienten, einer Gruppe<br>oder einem Gerät zugeordnet sein. Siehe Alarmverwaltung                                                                                               |
| Gerät                | Einheit, die über eine Seriennummer identifiziert Daten in eine<br>Patientenakte übertragen kann oder automatisch einen neuen<br>Patienten anlegen kann. Ein Gerät kann einem Patienten oder<br>einem Benutzer zugeordnet werden.                                                    |
| Monitoring-Seite     | Darstellung von Teilaspekten der Patientendaten. z.B. EKG oder Vitaldaten-Seite etc.                                                                                                    |
| Metrik               | Funktion zur Quantifizierung des Zustandes eines Patienten<br>aufgrund bestimmter Parameter.<br>Eine Metrik angewandt auf eine Patientengruppe kann<br>Probleme und problematische Entwicklungen bei einzelnen<br>Patienten innerhalb einer Gruppe sichtbar machen.<br>Siehe Metrik. |
| Unter-Benutzer       | Vom aktuell angemeldeten Benutzer aus gesehen sind alle<br>Benutzer die von ihm erstellt wurden Unter-Benutzer. Vom<br>Root-Admin aus gesehen sind demnach alle anderen Benutzer<br>Unter-Benutzer.                                                                                  |
| Neben-Benutzer       | Benutzer die vom gleichen Admin wie man selbst erstellt wurden.                                                                                                    |

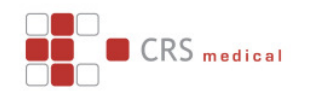

# Funktionsumfang

Funktionalitäten die die Patientenakte in Ihren Basismodulen umsetzt sind nachfolgend aufgeführt.

# Benuterverwaltung

| Hiffe<br>Hiffe<br>Benutzereinstellungen<br>crsmedical Abmelden (2)                                                  |                                                 |                                                                                                    |  |  |  |
|----------------------------------------------------------------------------------------------------|-------------------------------------------------|----------------------------------------------------------------------------------------------------|--|--|--|
|                                                                                                    |                                                 |                                                                                                    |  |  |  |
|                                                                                                    |                                                 |                                                                                                    |  |  |  |
|                                                                                                    |                                                 |                                                                                                    |  |  |  |
| Filter                                                                                                    | 0                                               | 1                                                                                                    |  |  |  |
| Filter                                                                                                    | 6                                               | 1                                                                                                    |  |  |  |
| Filter 4                                                                                                    | Rolle 📀                                         | 🕼 割                                                                                                    |  |  |  |
| Filter       Zuletzt angemekket (*)       28.04.10                                                                  | Rolle 💿<br>Admin                                | 🕼 🖏<br>Aktionen<br>🕑 🚳 河                                                                                                    |  |  |  |
| Filter<br><b>Zuletzt angemeklet</b> (*)<br>28.04.10<br>13.07.10                                                     | Rolle 💿<br>Admin<br>Admin                       | ि है।<br>Aktionen<br>जी 60 जि<br>जी 60 जि                                                                                                    |  |  |  |
| Filter<br><b>Zuletzt angemeklet (*)</b><br>28.04.10<br>13.07.10<br>20.01.10                                         | Rolle 🔹<br>Admin<br>Admin<br>Arzt               | Image: Control         Image: Control           Aktionen           Image: Control           Image: Control           Image: C                                                                                                    |  |  |  |
| Filter           Zuletzt angemeldet (*)           28.04.10           13.07.10           20.01.10           16.02.10 | Rolle 📀<br>Admin<br>Admin<br>Arzt<br>Arzt       | Image: Constraint of the second second sec       |  |  |  |
| Filter<br><b>Zuletzt angemeklet</b><br>28.04.10<br>13.07.10<br>20.01.10<br>16.02.10<br>15.02.10                     | Rolle<br>Admin<br>Admin<br>Arzt<br>Arzt<br>Arzt | Image: Constraint of the second second se |  |  |  |
|                                                                                                    | Hife<br>Hife<br>Benutzerei<br>Crsmedica         | <ul> <li>Hife</li> <li>Terminkalender</li> <li>Benutzereinstellungen</li> <li>crsmedical Abmelder</li> </ul>                                                                                                    |  |  |  |

Über die Benutzerverwaltung können dafür autorisierte Benutzer (Administratoren) anderen Benutzern (Admins, Ärzte, Patienten) Zugang zur Datenbank gewähren, Sperren oder temporäre Sperren Einrichten oder Lösen.

Neue Benutzer können durch klicken auf das <sup>O</sup> Symbol angelegt werden. Benutzer können nach Benutzername, Projekt oder Rolle sortiert sowie nach Namen gefiltert werden.

Durch anwählen des Benutzernamens (Icon und Name links in der Tabelle) kann das Anmelden des Benutzers "simuliert" werden. Die Patientenakte verhält sich dann genau so als ob man sich als dieser Benutzer angemeldet hätte.

Jeder Administrator sieht in seiner Benutzerliste genau die Benutzer, die er angelegt hat (seine Unter-Benutzer).

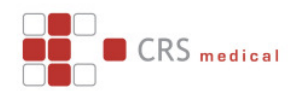

## Rechteverwaltung

|              |                        |                         |                       |          | Dem        | accer | cisucii                    |          |
|--------------|------------------------|-------------------------|-----------------------|----------|------------|-------|----------------------------|----------|
| Zugangslist  | e                      |                         |                       |          | <b>6</b> 🛛 | 7     | Befugnisse                 | 0        |
| Login-Name 🕤 | Akte 😑                 | Direkt 😑                | Form. 🚖               | Aktionen |            |       |                            |          |
| crsdefi      | <ul><li>✓</li></ul>    |                         |                       |          |            | 0     |                            | Admin    |
| zolltest     |                        |                         |                       |          | 0 1        |       | Unter-Benutzer sehen:      |          |
|              |                        |                         |                       |          |            |       | Nebenbenutzer sehen:       |          |
| Ansicht      |                        |                         |                       |          |            | 0     | Benutzer editieren:        |          |
|              |                        | Rolle:                  |                       |          |            |       |                            |          |
|              | Sp                     | rache: English          |                       |          |            |       |                            | Arzt     |
|              | Monitoring-            | Seiten: Dokumente, El   | KG, Vitaldaten-Trends |          |            |       | Patientenverwaltung:       |          |
|              | Standard-Datenansio    | cht als: Grafik         |                       |          |            |       | Domänenwurzel:             |          |
|              |                        | Grafik: bis letzte Mess | sung                  |          |            |       | Patientendaten:            |          |
|              | Inaktive Patienten anz |                         |                       |          |            |       | Patient editieren:         |          |
|              | Alle Medikationen anz  | zeigen: 🔽               |                       |          |            |       | Messungen ändern:          |          |
|              | Zellen pro             | Selte: 20               |                       |          |            |       | Patientenzugang erstellen: |          |
| Adresse      |                        |                         |                       |          |            | ۵     | ratementaging eroteren     |          |
| , arease     |                        |                         |                       |          |            | Č     |                            | Corăt    |
|              | Vor                    | mame:                   |                       |          |            |       |                            |          |
|              |                        | iname: crsden           |                       |          |            |       | Geraceverwardung.          | <u>v</u> |
|              |                        | PI 7:                   |                       |          |            |       |                            | Alarm    |
|              |                        | Ort:                    |                       |          |            |       | Alarmyenvaltung seben-     |          |
|              | R                      | Region:                 |                       |          |            |       | Alexandrateria aditionera  |          |
|              |                        | Land: Germany           |                       |          |            |       | Alaministorie edueren:     |          |
|              | T                      | elefon:                 |                       |          |            |       | Alarmnistorie senen:       |          |
|              | Mobilt                 | elefon:                 |                       |          |            |       | Email senden:              |          |
|              |                        |                         |                       |          |            |       | Fax senden:                |          |
|              | Komm                   | nentar:                 |                       |          |            |       | SMS senden:                |          |
|              | Ze                     | itzone: Europe/Berlin   |                       |          |            |       | HTTP senden:               |          |
|              |                        |                         |                       |          |            |       |                            |          |

Demokran and aft

Über die "Bearbeiten" Aktion in der Benutzerliste gelangt man in die Rechteverwaltung eines Benutzers. Hier können Benutzername und Passwort des Benutzers geändert werden.

Für einen Benutzer können bestimmt Ansichten definiert werden. Beispielsweise seine Rolle, eine Sprache oder eine Menge an Monitoring-Seiten die er maximal sehen darf. Durch die Eingabe der Adresse eines Benutzer wird angegeben in welcher Zeitzone er sich befindet. Alle Zeitstempel, die in der Datenbank als GMT abgespeichert sein werden für den Benutzer dann in der Browseransicht zu Lokalzeit des Benutzers umgewandelt. Befugnisse eines Benutzers können Ebenfalls in der Rechteverwaltung eingestellt werden. Die Befugnisse eines Benutzers können nie die Befugnisse des Benutzers (Admins) der ihn erstellt hat übersteigen.

Folgende Befugnisse können geregelt werden:

| Kategorie | Befugnis            | Beschreibung                                                                                                    |
|-----------|---------------------|----------------------------------------------------------------------------------------------------|
| Benutzer  | Unterbenutzer sehen | Gibt an ob ein Benutzer die Benutzerliste sieht oder<br>nicht. Falls keine Rolle eingestellt ist, wird ein Benutzer<br>mit Benutzerliste als Admin bezeichnet.                     |
| Benutzer  | Nebenbenutzer sehen | Relevant für die Rechtevergabe. Regelt ob ein Benutzer<br>alle anderen Benutzer sehen darf die vom gleichen<br>Admin wie er selbst erstellt wurden und im gleichen<br>Projekt sind |

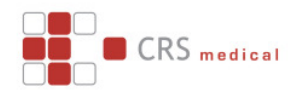

| Kategorie | Befugnis                | Beschreibung                                                                                                    |
|-----------|-------------------------|----------------------------------------------------------------------------------------------------|
| Benutzer  | Benutzer bearbeiten     | Legt fest ob ein Benutzer Einträge aus seiner<br>Benutzerliste bearbeiten darf (Befugnisse ändern, Rollen<br>zuweisen, Login und Passwort ändern, etc.).                                                                                                    |
| Benutzer  | Hilfe editieren         | Legt fest ob ein Benutzer die Hilfetexte zu den Seiten bearbeiten darf.                                                                                                    |
| Patienten | Patientenverwaltung     | Gibt an ob für einen Benutzer eine Patientenliste<br>dargestellt wird. Ein Benutzer mit Patientenliste wird<br>automatisch als "Arzt" dargestellt wenn er nicht<br>"Admin" ist und keiner Rolle angehört.                                                                                                    |
| Patienten | Domänenwurzel           | Legt fest ob unterhalb dieses Benutzers im<br>Benutzerbaum eine neue Eineindeutigkeit der PatientIDs<br>beginnt. Vorzustellen wie in einem Baum (Wurzel<br>unten) dass von diesem Knoten aus nach oben gesehen<br>die PatientIDs wieder Werte annehmen dürfen die es<br>unterhalb schon mal gab, aber ab diesem Knoten wieder<br>eindeutig sein müssen. Ausser es gibt aufwärts wieder<br>eine neue Domänenwurzel, ab der dann wieder neu<br>angefangen wird. |
| Patienten | Patientendaten sehen    | Definiert ob ein Benutzer die Medizinischen- und<br>Stamm-Daten eines Patienten aus seiner Patientenliste<br>sehen darf.                                                                                                    |
| Patienten | Patienten bearbeiten    | Gibt an ob ein Benutzer die Stammdaten seiner Patienten<br>bearbeiten darf (Bezieht sich ausdrücklich nicht auf<br>Messwerte).                                                                                                    |
| Patienten | Messwerte<br>bearbeiten | Gibt an ob ein Benutzer die Messwerte seiner Patienten<br>bearbeiten darf (Bezieht sich ausdrücklich nicht auf<br>Stammdaten).                                                                                                    |

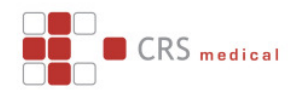

| Kategorie | Befugnis                     | Beschreibung                                                                                                    |
|-----------|------------------------------|----------------------------------------------------------------------------------------------------|
| Patienten | Patientenzugang<br>erstellen | Legt fest ob ein Benutzer den von ihm erstellten<br>Patienten Zugriffsrechte auf deren Patientenakte<br>(Benutzername und Passwort) zuweisen darf. |
| Geräte    | Geräteverwaltung             | Gibt an ob ein Benutzer Geräte sehen, bearbeiten, zuweisen und löschen darf.                                                                       |
| Alarme    | Alarmverwaltung              | Gibt an ob ein Benutzer Alarme sehen, bearbeiten, zuweisen und löschen darf.                                                                       |
| Alarme    | Alarmhistorie                | Legt fest ob ein Benutzer ausgelöste Alarme sehen darf.                                                                                            |
| Alarme    | Alarme bearbeiten            | Definiert ob der Benutzer ausgelöste Alarme fertigmelden und kommentieren darf.                                                                    |

# Benutzerrollen

Um Beispielsweise in einer Klinik die verschiedenen funktionalen Bereiche der Mitarbeiter abzubilden ist es sinnvoll Zugriffsrechte und Sichtbarkeit von Daten in Rollen Zusammenzufassen. Den Benutzern im System müssen dann nicht einzeln Rechte vergeben werden sondern sie können einer Rolle untergeordnet werden und haben somit direkt die benötigten Daten und Rechte zugewiesen.

Ein Rolle vereinigt Eine Menge von Patientendaten-Seiten (EKG, Vitaldaten....), einen Satz von Befugnissen, sowie ein oder mehrere Patientengruppen unter einem Namen.

Falls das Flag "Editor" zusätzlich angewählt wird darf ein Benutzer der diese Rolle einnimmt Patienten zu den Gruppen der Rolle hinzufügen.

Wenn ein neuer Benutzer mit einer vorher definierten Rolle angelegt wird erhält er automatisch die Gruppen und Zugriffsrechte der Rolle.

Werden die Befugnisse oder Gruppen der Rolle geändert gelten die Änderungen automatisch für alle Benutzer denen diese Rolle zugewiesen wurde.

Jeder Benutzer kann nun Rollen definieren und seinen Unterbenutzern diese Rollen zuordnen.

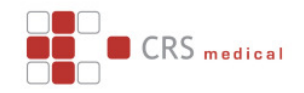

# Patientenverwaltung Patientenliste

| CR             | CRS medgate             |                           |                  |                          |                     |            |            |     |  |  |  |  |
|----------------|-------------------------|---------------------------|------------------|--------------------------|---------------------|------------|------------|-----|--|--|--|--|
| Patientenstamm | đ                       |                           |                  |                          |                     |            |            |     |  |  |  |  |
| Patientenlis   | ste<br>56789            | 10 11 92 93               |                  | F                        | Filter              | ۹ ۵        | ) 🕼 🖣      |     |  |  |  |  |
| Nachname 🔿     | Vorname 📀               | Patienten-ID 📀            | Letzte Messung 😔 | Art der Aufzeichnung     | Gerät               | Kommentar  | Aktion     | nen |  |  |  |  |
| 🕑 Potilas      | Automatisch Angelegter  | 35801000:0035898275544_2  | 15.07.10 10:41   | Dokumentenupload per Fax | B4K60C011AB7        | Bearbeiten | <b>છ</b> 💿 | ) 🔳 |  |  |  |  |
| Patient        | Automatically Generated | 03201000:003251237808_2   | 15.07.10 09:52   | Dokumentenupload per Fax | B4K60C0119AC1       | Bearbeiten | <b>6</b>   | 1 🔳 |  |  |  |  |
| 📀 Patient      | Automatisch Angelegter  | 35801022:00358414414_1    | 15.07.10 07:20   | Dokumentenupload per Fax | Kitee 191           | Bearbeiten | <b>Ø</b>   | 1 🔳 |  |  |  |  |
| 🔁 Potilas      | Automatisch Angelegter  | 201007150043              | 14.07.10 23:51   | EKG-Aufzeichnung         | KAINUU 193          | Bearbeiten | <b>Ø</b>   | 1 🔳 |  |  |  |  |
| Patient        | Automatisch Angelegter  | 201007150025              | 14.07.10 23:33   | EKG-Aufzeichnung         | E Series Viitasaari | Bearbeiten | <b>0</b>   | 1 🔳 |  |  |  |  |
| 😒 Potilas      | Automatisch Angelegter  | 201007142309              | 14.07.10 22:21   | EKG-Aufzeichnung         | KAINUU 193          | Bearbeiten | <b>Ø</b>   | 1 🔳 |  |  |  |  |
| 😒 Potilas      | Automatisch Angelegter  | 35801043:00358405724332_5 | 14.07.10 20:25   | Dokumentenupload per Fax | B4K601000512        | Bearbeiten | <b>Ø</b>   | 1 🔳 |  |  |  |  |
| 🔁 Dunse        | Mirko                   | 201007141037              | 14.07.10 10:34   | Vitaldaten-Trends        | E Serie Mirko Dunse | Bearbeiten | <b>Ø</b>   | 1 🔳 |  |  |  |  |
| 🔁 Potilas      | Automatisch Angelegter  | 35801003:0035834442411_2  | 14.07.10 08:50   | Dokumentenupload per Fax | B4K60C01196E        | Bearbeiten | <b>6</b>   | 1 🔳 |  |  |  |  |
| 😒 Potilas      | Automatisch Angelegter  | 201007140929              | 14.07.10 08:44   | EKG-Aufzeichnung         | Ku191               | Bearbeiten | <b>Ø</b>   | 1 🔳 |  |  |  |  |
| 🔁 Patient      | Automatisch Angelegter  | 35801021:0035813410410_9  | 14.07.10 08:08   | Dokumentenupload per Fax | Kitee 192           | Bearbeiten | <b>Ø</b>   | 1 🔳 |  |  |  |  |
| Patient        | Automatisch Angelegter  | 35801022:00358414414      | 14.07.10 07:32   | Dokumentenupload per Fax | Kitee 191           | Bearbeiten | <b>Ø</b>   |     |  |  |  |  |

Die Patientenliste (Patientenstamm) stellt alle für den Benutzer sichtbaren Patienten dar. Es kann nach Name, Ort und ID gesucht werden und nach allen Spalten sortiert werden. Anwählen eines Patienten (linke Spalte) bewirkt die Auswahl des Patienten und die Darstellung dessen Daten. Die Darstellung des Patienten ist abhängig von den dem aktuellen Benutzer verfügbaren "Monitoring-Seiten" (Siehe Benutzerverwaltung). Über die Aktionsfelder am rechten Rand der Liste können Ausgelöste Alarme für einen Patienten dargestellt werden (), Zugriffsrechte vergeben werden (), der Patient gelöscht werden ()) oder ein Benutzer für den Patient angelegt bzw. gelöscht werden ().

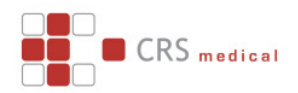

|                                | Patient Patient, / | Auto | matisch Angeleg         | ter    |            |            |             |       |            |
|--------------------------------|--------------------|------|-------------------------|--------|------------|------------|-------------|-------|------------|
| Patient                        |                    | 9    | Zugrifferachte          |        |            |            | <b>5</b> :4 | 0     | <b>P</b> . |
| Columbulations 12 07 1050      |                    |      | Zugrinsrechte           |        |            |            | Filter      | ~     | W.         |
| Geburtsdatum: 13.07.1950       |                    |      | Verantwortlich          | Lesen  | Bearbeiten | Nachname 💿 | Vorname 💿   | Rolle |            |
| Geschlecht: Männlich           |                    |      |                         |        |            | gerdemo    |             |       |            |
| Grösse: 0,0 cm                 |                    |      | Gruppenliste            |        |            |            |             |       | E)         |
| Gewicht: 0,0 kg                |                    |      |                         |        |            |            | -4          |       |            |
| BMI [kg/m²]:                   |                    |      | Auswählen               |        | Monitorin  | g-Seiten   |             |       |            |
| Blutgruppe:                    |                    |      | Die Liste enthält keine | Daten. |            |            |             |       |            |
| Familienstand: Ledig           |                    |      |                         |        |            |            |             |       |            |
| Raucher:                       |                    |      |                         |        |            |            |             |       |            |
| Status: Aktiv                  |                    |      |                         |        |            |            |             |       |            |
| Letzte Messung: 13.07.10 12:21 |                    |      |                         |        |            |            |             |       |            |
| Patienten-ID: 201003101310     |                    |      |                         |        |            |            |             |       |            |
| Raum:                          |                    |      |                         |        |            |            |             |       |            |
| Gültigkeit:                    |                    |      |                         |        |            |            |             |       |            |
|                                |                    |      |                         |        |            |            |             |       |            |
| Adresse                        |                    | 9    |                         |        |            |            |             |       |            |
| Vorname: Automatisch Ang       | jelegter           |      |                         |        |            |            |             |       |            |
| Nachname: Patient              |                    |      |                         |        |            |            |             |       |            |
| Strasse:                       |                    |      |                         |        |            |            |             |       |            |
| PLZ:                           |                    |      |                         |        |            |            |             |       |            |
| Ort:                           |                    |      |                         |        |            |            |             |       |            |
| Region:                        |                    |      |                         |        |            |            |             |       |            |
| Land:                          |                    |      |                         |        |            |            |             |       |            |
| Telefon:                       |                    |      |                         |        |            |            |             |       |            |
| Mobiltelefon:                  |                    |      |                         |        |            |            |             |       |            |
| Telefax:                       |                    |      |                         |        |            |            |             |       |            |
| E-Mail:                        |                    |      |                         |        |            |            |             |       |            |
| Kommentar:                     |                    |      |                         |        |            |            |             |       |            |
| Zeitzone: Europe/Berlin        |                    |      |                         |        |            |            |             |       |            |

Patient Bearbeiten / Zugriffsrechte verwalten

Über diese Funktion können die Basisdaten des Patienten (ID, Adresse, Geburtsdatum etc.) bearbeitet werden.

In der rechten Spalte kann der Patient durch anwählen der Checkbox in der Spalte "Verantwortlich" einem Unter-Benutzer unterstellt werden. Dieser Unterbenutzer hat dann volle Kontrolle über den Patienten als ob er ihn erstellt hätte. Die Spalten "Lesen" und "Bearbeiten" erlauben die Rechtevergabe eines Patienten an einen oder mehrere zusätzliche Unter- oder Nebenbenutzer.

Unterhalb der Zugriffsrechte-Liste befindet sich auch noch eine Liste mit allen Gruppen des Verantwortlichen Benutzers, denen der Patient zugeordnet werden kann. Der Patient erscheint dann in allen angewählten Gruppen.

#### **Neuer Patient anlegen**

Über den Knopf 😳 am rechten Rand der Patientenliste kann ein neuer Patient angelegt und in den Patientenstamm aufgenommen werden.

# Patient Löschen

Beim Löschen eines Patienten wird dieser nicht physikalisch gelöscht sondern in der Hierarchie der Benutzer um eine Stufe noch oben verschoben. Bis er letztlich dem Root-Admin zugeordnet ist. Wenn der Root-Admin einen Patienten löscht ist dieser keinem Benutzer mehr zugeordnet und somit in der Patientenakte nicht mehr sichtbar. In der Datenbank bleibt er aber bestehen und kann manuell reaktiviert werden. Eine tatsächliche physikalische Löschung ist explizit nicht vorgesehen.

#### Benutzer anlegen / löschen

Um einem Patienten einen direkten Zugriff auf seine Daten zu erlauben kann über den entsprechenden Kopf ein Benutzer Account angelegt werden der nur den Zugriff auf diesen einen Datensatz erlaubt. Der angelegte Benutzer erscheint dann auch in der Benutzerliste des aktuell angemeldeten Benutzers (falls dieser Admin ist und somit eine Benutzerliste sehen kann). Falls der angemeldete Benutzer keine Benutzerverwaltung hat, kann über das rote Rechteck in der Patientenliste der Patienten-Benutzer auch wieder gelöscht werden.

Seite 8 / 13

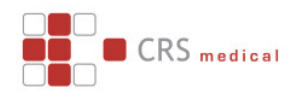

# Patientengruppe Bearbeiten

Über den Knopf 😳 im Submenu "Patientenstamm" kann eine neue Patientengruppe angelegt werden. Jeder Benutzer kann seine eigenen Patientengruppen definieren. Eine Patientengruppe hat einen Namen und kann die Sicht auf die darin enthaltenen Patienten reduzieren. Dafür kann der Benutzer der die Gruppe anlegt aus der Menge der ihm zur Verfügung stehenden Monitoring-Seiten diejenigen Auswählen die er für diese Gruppe benötigt.

Eine Gruppe kann auch komplett an andere Benutzer freigegeben werden damit diese fremden Benutzer Zugriff auf die Patienten der Gruppe haben.

# Patientendarstellung

Die Patientendarstellung ist abhängig vom Projekt des Benutzers sowie von den dem Benutzer zugeordneten Monitoring-Seiten.

Nach Auswahl eines Patienten aus der Patientenliste erscheint meist eine Patienten-Übersichtsseite mit Beispielsweise den letzten Messungen und Alarmen eines Patienten. Das Aussehen der Seite kann für jedes Projekt definiert werden.

Für jedes Projekt können neue Seiten definiert werden die dann nur in dem Projekt zur Verfügung stehen. Somit können Funktionale Abgrenzungen zwischen den einzelnen Projekten erzeugt werden.

#### Die Standard-Seiten der

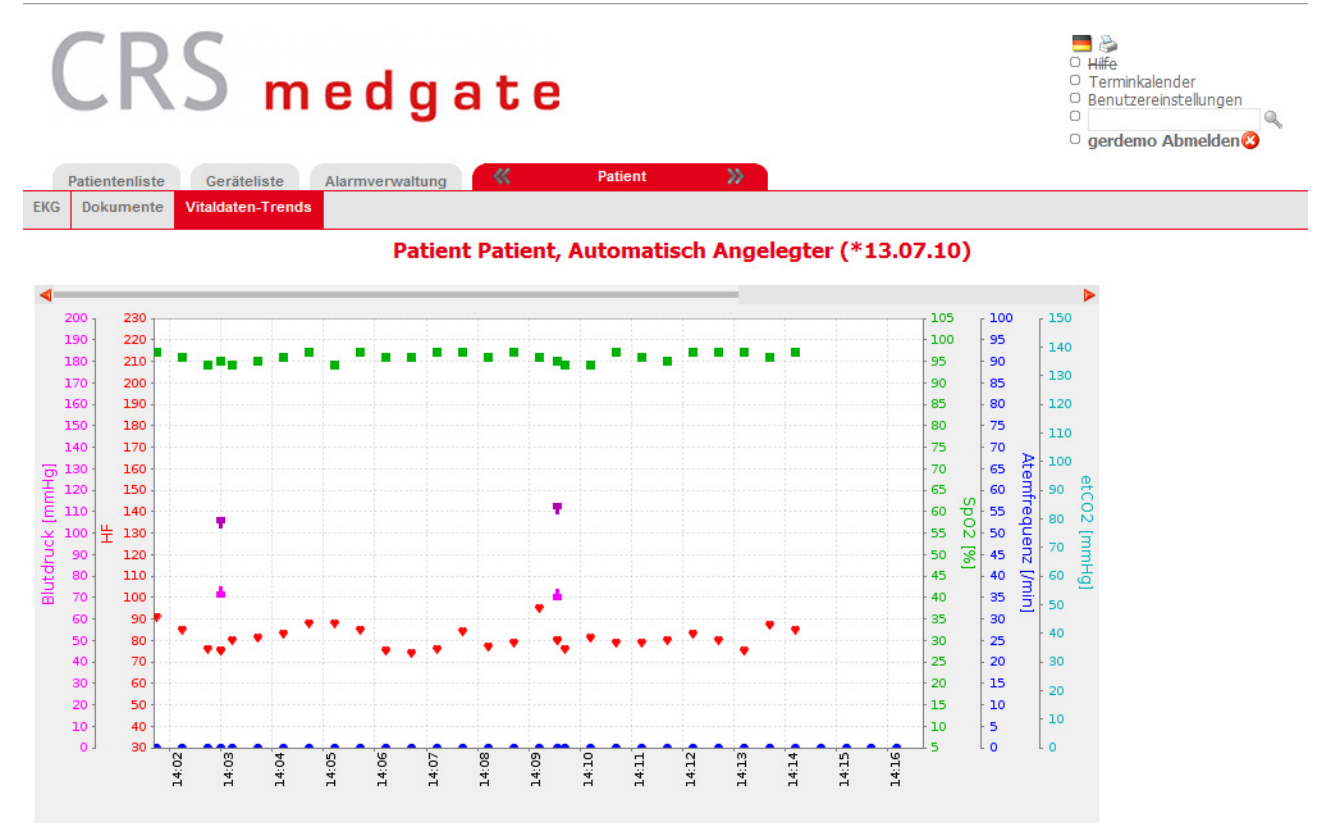

# Akte sind dann:

Stammdaten mit Medikation und medizinischer Vorgeschichte

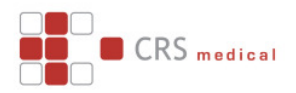

Dokumente: Beliebige Dokumente können hier hochgeladen und je nach Format über eine Vorschau dargestellt werden. EKG

# Verlaufs-Monitoring

Die Standard-Monitoring Seiten stellen immer eine graphische Darstellung zur Verfügung. Die graphische Darstellung kann über eine Auswahlbox in verschiedene Zeitliche Bereiche verschoben werden oder mit der Maus an die Gewünschte Stelle gezogen werden. Die Monitoring-Seiten werden automatisch aktualisiert sobald neue Messwerte eintreffen.

# EKG

Beim EKG wird eine Liste der Übertragungen sowie die Darstellung der Aufzeichnung selbst zur Verfügung gestellt. Diese Darstellung kann beliebig skaliert oder mit der Maus verschoben werden.

Die EKG verfügt über eine Vermessungs-Funktion die die horizontale und vertikale Vermessung der Daten mit der Maus erlaubt.

Über einen Doppelklick an eine beliebige Stelle im EKG kann dort ein Kommentar hinzugefügt werden. Die Kommentare eines EKG werden in einer Liste dargestellt und können einzeln angesprungen werden.

Der Ausdruck des EKG erfolgt als PDF Download.

Vermessungsdaten die vom Medizingerät mit übertragen werden, werden auf der gleichen Seite ebenfalls dargestellt

# Geräteverwaltung

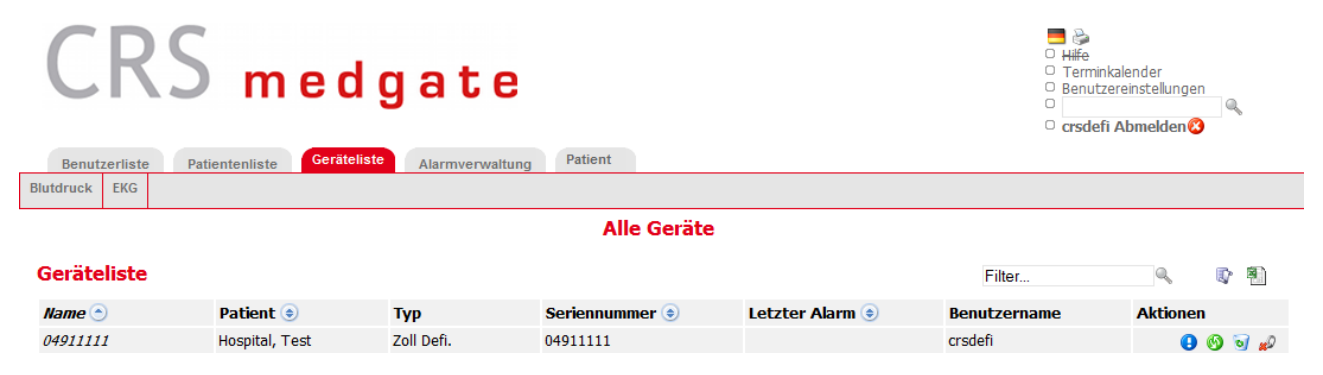

In der Geräteverwaltung werden Geräte, nach Klassen geordnet verwaltet. Geräte werden eingerichtet und einem Patienten oder einem Benutzer zugeordnet. Für spezielle Geräte kann es Konfigurations-Seiten geben und Daten zu hinterlegen, die bei der Kommunikation mit dem Gerät ausgetauscht werden.

Über das <sup>()</sup> Icon kann geprüft werden wann für das Gerät Alarme ausgelöst wurden. Für Geräte mit eingebauter Uhr kann festgelegt werden ob die Daten der Uhr als Messzeitpunkt herangezogen werden sollen oder ob die Empfangszeitpunkte der Daten auf dem Server sowie die Differenzen zwischen den Messwerten als Messzeitpunkte verwendet werden sollen.

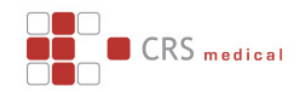

## 4.1. Neues Gerät anlegen

Beispiel: Anlegen eines neuen Defibrillators.

| Durch klicken a<br>Defibrillators au | uf das Symbol<br>Ifgerufen. | C Zoll Defi.        | wird der Dia  | log zum Anlegen eines neuen  |
|--------------------------------------|-----------------------------|---------------------|---------------|------------------------------|
| Benutzerliste F<br>Blutdruck EKG     | Patientenliste Geräteli     | ste Alarmverwaltung | Patient       |                              |
|                                      |                             | EK                  | G             |                              |
| Geräteliste                          | Filter                      | < 😋 BT1             | .2 👩 BT12 UKE | 🖁 🕜 CorBelt 🕝 Zoll Defi. 🕼 🖏 |
|                                      |                             |                     |               |                              |
|                                      | Name:                       |                     |               |                              |
| Serie                                | nnummer:                    |                     |               |                              |
|                                      |                             |                     |               |                              |
|                                      | Speichern                   | 🕝 Abbrechen         |               |                              |
|                                      |                             |                     |               |                              |

Name: Seriennummer: Hier kann ein Gerätename vergeben werden. Seriennummer des Gerätes anhand dessen die eingehenden Übertragungen identifiziert werden.

| Alarmverwalt<br>Aları   | ung<br>mliste          |                   |             |                 |         |          |  |  |  |
|-------------------------|------------------------|-------------------|-------------|-----------------|---------|----------|--|--|--|
| CRS medgate             |                        |                   |             |                 |         |          |  |  |  |
| Benutzerliste Patie     | entenliste Geräteliste | Alarmverwaltung   | atient      |                 |         |          |  |  |  |
| Blutdruck-Alarm Dokumen | teneingang EKG-Alarm   | Ausgelöste Alarme |             |                 |         |          |  |  |  |
|                         | I                      | L.                | Alle Alarme |                 |         |          |  |  |  |
| Alarmverwaltung         |                        |                   |             |                 | Filter  | Q, 💽     |  |  |  |
| Name 💿                  | Verwendung 💿           | Zuordnung 💿       | Тур         | Letzter Alarm 💿 | Aktiv 💿 | Aktionen |  |  |  |
| Stefan Zimmermann       | Patient                | Xoll, Xavier      | EKG-Alarm   | 29.01.10 09:35  | 1       | 🔒 🚳 😼 🔊  |  |  |  |

Auch in der Alarm-Verwaltung sind die Alarme nach Parametern angeordnet.

Für jedes Projekt können hier eigene Alarm-Kategorien und die konkreten Alarme einer Kategorie definiert werden.

Über die Kategorie "Ausgelöste Alarme" kann geprüft werden welche Alarme auf die Patienten eines Benutzers schon ausgelöst wurden.

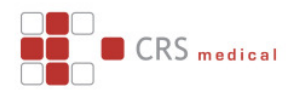

|            | Alarm A                                            | Anlegen /                                                                                                    | Bearbeit                                                                                                    | en                                                                                                    |                                                                                                    |                                                                                                    |                                                                                                    |                                                                                                    |                                                                                                    |
|------------|----------------------------------------------------|----------------------------------------------------------------------------------------------------|----------------------------------------------------------------------------------------------------|----------------------------------------------------------------------------------------------------|----------------------------------------------------------------------------------------------------|----------------------------------------------------------------------------------------------------|----------------------------------------------------------------------------------------------------|----------------------------------------------------------------------------------------------------|----------------------------------------------------------------------------------------------------|
| R          | Sr                                                 | n e d (                                                                                                    | gate                                                                                                    |                                                                                                    |                                                                                                    |                                                                                                    | <ul> <li>Hife</li> <li>Terminkalend</li> <li>Benutzereinst</li> <li>crsdefi Abme</li> </ul>                                                                                                    | er<br>ellungen<br>elden 😵                                                                                                    | ٩                                                                                                    |
| zerliste   | Patientenlis                                       | te Geräteliste                                                                                                    | Alarmverwaltung                                                                                                    | Patient                                                                                                    |                                                                                                    |                                                                                                    |                                                                                                    |                                                                                                    |                                                                                                    |
| Alarm      | Dokumentenein                                      | gang EKG-Alarm                                                                                                    | Ausgelöste Alarme                                                                                                    |                                                                                                    |                                                                                                    |                                                                                                    |                                                                                                    |                                                                                                    |                                                                                                    |
|            |                                                    |                                                                                                    |                                                                                                    | EKG-                                                                                                    | Alarm                                                                                                    |                                                                                                    |                                                                                                    |                                                                                                    |                                                                                                    |
|            |                                                    |                                                                                                    |                                                                                                    | 0                                                                                                    | Zuordnung                                                                                                    |                                                                                                    |                                                                                                    |                                                                                                    |                                                                                                    |
|            | Nam                                                | e: Stefan Zimmern                                                                                                    | nann                                                                                                    |                                                                                                    | Zuordnung Patiente                                                                                                    | nstamm 🥡                                                                                                    |                                                                                                    |                                                                                                    |                                                                                                    |
|            | Akt                                                | w: D                                                                                                    |                                                                                                    |                                                                                                    |                                                                                                    |                                                                                                    |                                                                                                    |                                                                                                    |                                                                                                    |
|            | Abklingzeit                                        | *: [Tag(a)]                                                                                                    |                                                                                                    |                                                                                                    | Darstellung Alle Pa                                                                                                    | atienten 👻                                                                                                    |                                                                                                    |                                                                                                    |                                                                                                    |
| oit ist di | ie Zeit die verst                                  | reichen muss hew                                                                                                    | or dieser Alarm erneu                                                                                                    | t ausgelöst                                                                                                    | Patientenstamm                                                                                                    |                                                                                                    |                                                                                                    |                                                                                                    |                                                                                                    |
| nn.        |                                                    | relenen muss, beve                                                                                                    | or dieser marm erned                                                                                                    | c dubgelobe                                                                                                    | Gesamten Patie                                                                                                    | ntenstamm auswanien.                                                                                                    |                                                                                                    |                                                                                                    |                                                                                                    |
| ion.       |                                                    |                                                                                                    |                                                                                                    | 0                                                                                                    | Zugrifferech                                                                                                    | ta                                                                                                    | _                                                                                                    |                                                                                                    |                                                                                                    |
| on         |                                                    |                                                                                                    |                                                                                                    |                                                                                                    | zugnitistech                                                                                                    | te                                                                                                    | crs                                                                                                    | 4                                                                                                    | <b>W</b>                                                                                                    |
| den (nu    | ır wenn komplet                                    | t): 🗸                                                                                                    |                                                                                                    |                                                                                                    | Verantwortlich                                                                                                    | Benutzername 💿                                                                                                    | Nachname 🤇                                                                                                    | Rolle                                                                                                    | Aktionen                                                                                                    |
|            |                                                    |                                                                                                    |                                                                                                    |                                                                                                    |                                                                                                    | crshospital2                                                                                                    | crshospital2                                                                                                    |                                                                                                    |                                                                                                    |
|            |                                                    |                                                                                                    |                                                                                                    |                                                                                                    |                                                                                                    | crshospital                                                                                                    | crshospital                                                                                                    |                                                                                                    |                                                                                                    |
| änger      | ſ                                                  |                                                                                                    |                                                                                                    |                                                                                                    |                                                                                                    | crs                                                                                                    | Вашеняк                                                                                                    |                                                                                                    | A state                                                                                                    |
| ngerl      | iste                                               | Neuen Empfäng                                                                                                    | ger auswählen                                                                                                    | <b>-</b> ₿                                                                                                    |                                                                                                    | crs60087                                                                                                    | crs60087                                                                                                    |                                                                                                    |                                                                                                    |
| SMS        | FAX                                                | Ziel 🔿                                                                                                    |                                                                                                    | Löschen                                                                                                    |                                                                                                    | crs60109                                                                                                    | crs60109                                                                                                    |                                                                                                    |                                                                                                    |
|            |                                                    | messe@crs-medic                                                                                                    | cal.com                                                                                                    | 3                                                                                                    |                                                                                                    | crs80031                                                                                                    | crs80031                                                                                                    |                                                                                                    |                                                                                                    |
|            |                                                    |                                                                                                    |                                                                                                    |                                                                                                    |                                                                                                    | crsdemo                                                                                                    | crsdemo                                                                                                    |                                                                                                    | 1                                                                                                    |
|            | eiti ist d<br>nn.<br>on<br>den (nu<br>anger<br>sms | Alarm A Alarm A Alarm | Alarm Anlegen A<br>RS med (<br>erliste Patientenliste Geräteliste<br>Jarm Dokumenteneingang EKG-Alarm<br>Name: Stefan Zimmerr<br>Aktiv: []<br>Abklingzeit*: [Tag(e)]<br>eit ist die Zeit, die verstreichen muss, beven<br>n.<br>on<br>den (nur wenn komplett): []<br>singer<br>ngerliste Neuen Empfäng<br>SMS FAX Ziel ©<br>messe@crs-media | Alarm Anlegen / Bearbeit<br>RS medgate<br>erliste Patientenliste Geräteliste Alarmervedlung<br>Jarm Dokumenteneingang EKG-Alarm Ausgelöste Alarme<br>Name: Stefan Zimmermann<br>Attiv:<br>Abklingzeit*: [Tag(e)]<br>eit ist die Zeit, die verstreichen muss, bevor dieser Alarm erneu<br>n.<br>on<br>den (nur wenn komplett):<br>singer<br>ngerliste Neuen Empfänger auswählen<br>SMS FAX Ziel<br>messe@crs-medical.com | Alarm Anlegen / Bearbeiten<br>RS medgate<br>erliste Patiententiste Geräteliste Alarmevevaltute<br>uarm Dokumenteneingang EKG-Alarm Ausgelöste Alarme<br>EKG-<br>Name: Stefan Zimmermann<br>Aktiv:<br>Aktiv:<br>Aktiv:<br>Tage(e)]<br>eit ist die Zeit, die verstreichen muss, bevor dieser Alarm erneut ausgelöst<br>n.<br>on o<br>den (nur wenn komplett):<br>singer<br>ngerliste Neuen Empfänger auswählen<br>SMS FAX Ziel<br>messe@crs-medical.com<br>SMS FAX Ziel<br>messe@crs-medical.com | Alarm Anlegen / Bearbeiten<br>RS nedgate<br>erliste Patientenliste Geräteliste Alarme Patient<br>Jarm Dokumenteneingang EKG-Alarm Ausgelöste Alarme<br>EKG-Alarm<br>Name: Stefan Zimmermann<br>Aktiv:<br>Abklingzeit*: [Tag(e)]<br>eit ist die Zeit, die verstreichen muss, bevor dieser Alarm erneut ausgelöst<br>n.<br>on<br>on<br>on<br>on<br>finger<br>ngerliste<br>Neuen Empfänger auswählen<br>SMS FAX Ziel © Löschen<br>messe@crs-medical.com | Alarm Anlegen / Bearbeiten<br>RS active active | Alarm Anlegen / Bearbeiten<br>RS nedgate<br>retriste Patientenliste Cerateliste Alarme Patient<br>tarm Dokumenteneingang EKG-Alarm Ausgelöste Alarme<br>EKG-Alarm<br>Name: Stefan Zimmermann<br>Attv: []<br>Aktkingzeit*: [Tag(e)]<br>eit ist die Zeit, die verstreichen muss, bevor dieser Alarm emeut ausgelöst<br>n.<br>on @ den (nur wenn komplett): []<br>binger nesse@crs-medical.com @ isone in esse@crs-medical.com @ isone in esse@crs-m | Alarm Anlegen / Bearbeiten<br>RS nedgate<br>retiste Patientenliste Geräteliste Alarme<br>retiste Patientenliste Geräteliste Alarme<br>EKG-Alarm<br>Kume: Stefan Zimmermann<br>Attix:<br>Abklingzett : [Tag(e)]<br>et ist die Zeit, die verstreichen muss, bevor dieser Alarm erneut ausgelöst<br>n.<br>on |

Beim Anlegen / Bearbeiten des Alarmes können die Parameter festgelegt werden sowie die Empfänger der Nachrichten und das Beobachtungs-Objekt. Ein Alarm kann auf einen einzelnen Patienten, auf eine Gruppe von Patienten, auf alle Patienten sowie auf ein Gerät angesetzt werden. Wenn er auf eine Gruppe von Patienten angesetzt ist, dann werden alle Patienten innerhalb der Gruppe geprüft. Wenn er auf ein Gerät angesetzt ist, wird der aktuell dem Gerät zugeordnete Patient oder Benutzer geprüft.

| Name:           | anhand des Namens wird der Alarm in der Alarmliste identifiziert.   |
|-----------------|---------------------------------------------------------------------|
| Aktiv:          | gibt an ob der Alarm aktiviert oder deaktiviert ist.                |
| PDF senden      | gibt an ob die empfangenen Messwerte (Beispiel EKG Ausdruck) mit    |
|                 | der Alarmnachricht versendet werden sollen.                         |
| Empfängerliste: | hier kann ausgewählt werden über welchen Kommunikationsweg der      |
|                 | Alarm versendet werden soll (Email, Fax, etc.).                     |
| Zuordnung:      | gibt an ob der Alarm auf einen einzelnen Patienten, auf eine Gruppe |
| -               | von Patienten, auf alle Patienten sowie auf ein Gerät angewendet    |
|                 | werden soll.                                                        |
| Zugriffsrechte: | wenn der Alarm einem Unterbenutzer zugeordnet werden soll kann dies |
|                 | hier angegeben werden.                                              |

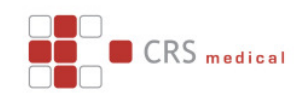

## Metriken

Als Ergänzung zu den Alarm-Funktionen, die ausgelöst werden wenn gewisse vordefinierte Ereignisse eingetroffen sind, bieten die Metriken die Möglichkeit Patienten-Mengen nach bestimmten Kriterien zu ordnen.

Genau wie bei den Alarmen kann jedes Projekt seine eigenen Metriken definieren. Metriken können dann auf eine Patientengruppe angewandt werden oder auf den gesamten Patientenstamm. Die Patienten der Gruppe werden dann entsprechend der Metrik sortiert.

# Terminplan und Abwesenheiten

| Juli 2010   |            |      |    |    | N           | Wochenüberblick |            |            |            |            |            |             |  |
|-------------|------------|------|----|----|-------------|-----------------|------------|------------|------------|------------|------------|-------------|--|
| << <        | Heute > >> |      | >> |    |             |                 |            |            |            |            | -          |             |  |
| Mo Di M     | li Do      | Fr 🤤 | Sa | So | MO<br>07:00 | 12. Jul         | Di 13. Jul | Mi 14. Jul | Do 15. Jul | Fr 16. Jul | Sa 17. Jul | 50<br>07:00 |  |
| 28 29 3     | 0 1        | 2    | 3  | 4  | 07.00       |                 | 07.00      | 07.00      | 07.00      | 07.00      | 07.00      | 07.00       |  |
| 5 6 7       | ' 8        | 9    | 10 | 11 | 08:00       |                 | 08:00      | 08:00      | 08:00      | 08:00      | 08:00      | 08:00       |  |
| 12 13 14    | 4 15       | 16   | 17 | 18 |             |                 |            |            |            |            |            |             |  |
| 19 20 2     | 1 22       | 23   | 24 | 25 | 09:00       |                 | 09:00      | 09:00      | 09:00      | 09:00      | 09:00      | 09:00       |  |
| 20 27 20    | 0 29       | 30   | 21 | 1  | 10.00       |                 | 10.00      | 10.00      | 10.00      | 10.00      | 10.00      | 10.00       |  |
|             |            |      |    |    |             |                 | 10100      | 10.00      | 10.00      | 10100      | 10.00      | 10.00       |  |
| Wester.     |            |      |    |    | 11:00       |                 | 11:00      | 11:00      | 11:00      | 11:00      | 11:00      | 11:00       |  |
| werkzeuge   |            |      |    |    | 10.00       |                 | 10.00      | 12.00      | 12.00      | 10.00      | 12.00      | 10.00       |  |
| Offnungsz   | eiten A    | lus  |    |    | 12:00       |                 | 12:00      | 12:00      | 12:00      | 12:00      | 12:00      | 12:00       |  |
| <b>-</b>    |            |      |    |    | 13:00       |                 | 13:00      | 13:00      | 13:00      | 13:00      | 13:00      | 13:00       |  |
| Eintrag     |            |      |    |    |             |                 |            |            |            |            |            |             |  |
| Datum:      |            |      | [  |    | 14:00       |                 | 14:00      | 14:00      | 14:00      | 14:00      | 14:00      | 14:00       |  |
|             |            |      | l  |    | 15:00       |                 | 15:00      | 15:00      | 15:00      | 15:00      | 15:00      | 15:00       |  |
| Von:        |            | Bis: |    |    |             |                 |            |            |            |            |            |             |  |
| Patient:    |            |      |    |    | 16:00       |                 | 16:00      | 16:00      | 16:00      | 16:00      | 16:00      | 16:00       |  |
| , anona     |            |      |    | 3  | 17:00       |                 | 17:00      | 17:00      | 17:00      | 17:00      | 17:00      | 17:00       |  |
| Тур:        |            |      |    |    | 17.00       |                 | 17.00      | 17.00      | 17.00      | 17.00      | 17.00      | 17.00       |  |
|             |            |      |    |    | 18:00       |                 | 18:00      | 18:00      | 18:00      | 18:00      | 18:00      | 18:00       |  |
| Typ(Liste): | 🗸 😲        |      |    |    |             |                 |            |            |            | 10.00      | 10.00      | 10.07       |  |
| Kommentar:  |            |      |    |    | 19:00       |                 | 19:00      | 19:00      | 19:00      | 19:00      | 19:00      | 19:00       |  |
|             |            |      |    |    | 20:00       |                 | 20:00      | 20:00      | 20:00      | 20:00      | 20:00      | 20:00       |  |
|             |            |      |    |    |             |                 |            |            |            |            |            |             |  |

Terminkalender

Über den in der Anwendung eingebauten Terminplan lassen sich zum Beispiel Personalverfügbarkeit planen sowie eigene Abwesenheiten eintragen. Über die Vertretungs-Einstellungen der Benutzereinstellungen lassen sich dann Alarme zu den Abwesenheits-Zeiten für Vertreter festlegen.